## SafeCom Printer setup for MacOS Sonoma

Setting up your printer MacBook Sonoma and above, WiFi printing.

## Step-by-step guide

1. Select Apple Icon to the top left and select System Settings.

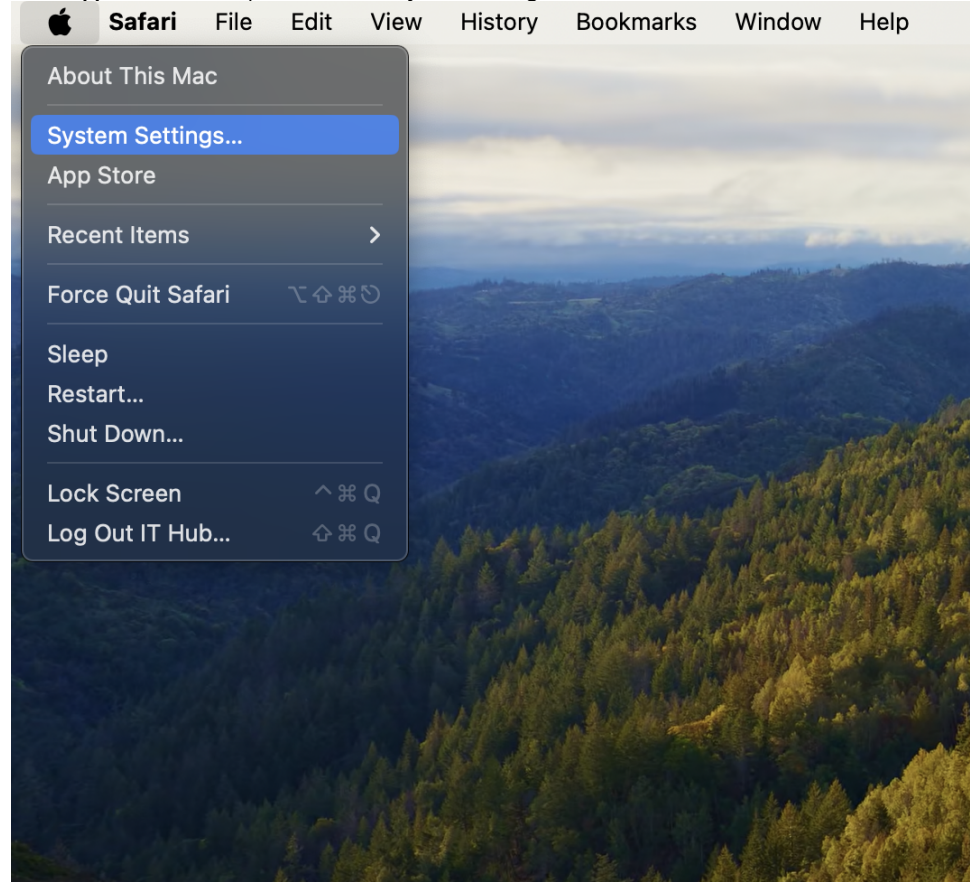

2. Scroll down on the left side to **Printers & Scanners** and select it. Then select **Add Printer, Scanner or Fax Tab**.

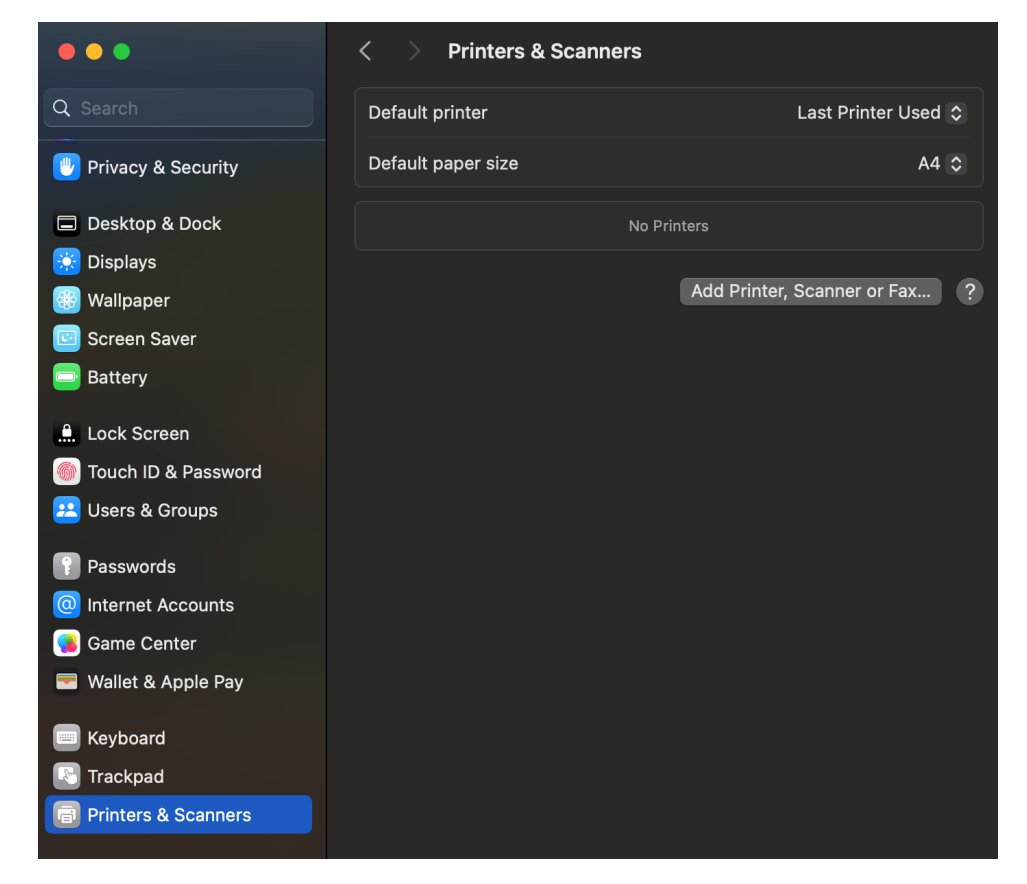

 If there is no advanced icon available, do the following: On your keyboard hold command + right-click to get toolbar option. Navigate to Customize Toolbar...

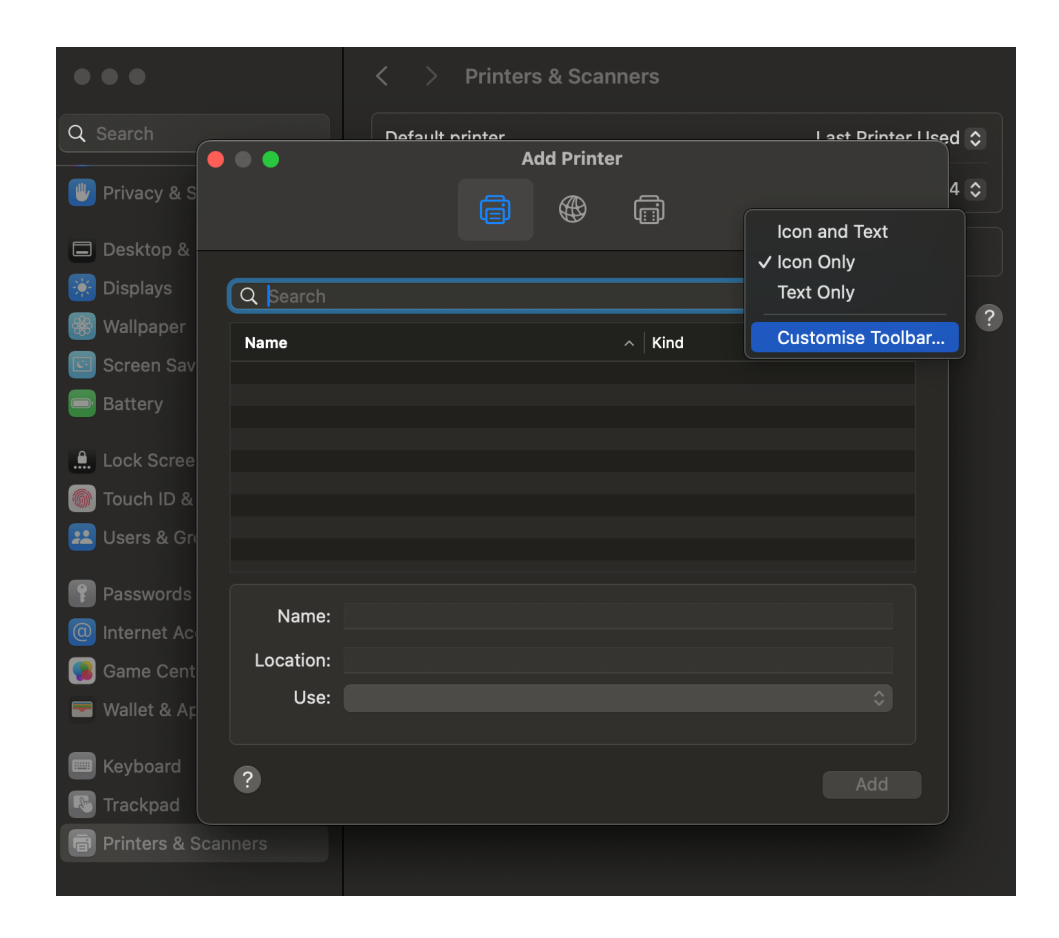

4. Click and drag the advanced icon from the list given to the menu and select Done.

|                                                     | < > Printers & Scanners     |                    |      |  |  |  |  |
|-----------------------------------------------------|-----------------------------|--------------------|------|--|--|--|--|
| Q Search                                            | Default printer             | Default printer    |      |  |  |  |  |
|                                                     | Add Pri                     | Add Printer        |      |  |  |  |  |
| Privacy & S                                         | <b>a</b>                    | r <sup>ta</sup> ta | 4 🗸  |  |  |  |  |
| Deskton 2.                                          |                             |                    |      |  |  |  |  |
| 😸 Displa 🛛 Drag your favour                         | ite items into the toolbar  |                    |      |  |  |  |  |
| 🛞 Wallp                                             | R                           | Ē                  |      |  |  |  |  |
| Scree Windows                                       |                             |                    |      |  |  |  |  |
| Batte                                               |                             |                    |      |  |  |  |  |
|                                                     |                             |                    |      |  |  |  |  |
| Touch Space                                         | Flexible Space              |                    |      |  |  |  |  |
|                                                     |                             |                    |      |  |  |  |  |
| or drag the def                                     | fault set into the toolbar. |                    |      |  |  |  |  |
| Passv                                               |                             |                    |      |  |  |  |  |
| Intern     U≡U       U≡U     U       Default     IP | u <u>ا: :</u> J<br>Vindows  |                    |      |  |  |  |  |
| Game                                                |                             |                    |      |  |  |  |  |
| Walle Show Joon Only                                | /                           |                    | Done |  |  |  |  |
| Keyba                                               |                             |                    | Done |  |  |  |  |
| Trackpad                                            |                             |                    |      |  |  |  |  |
| Printers & Scanners                                 |                             |                    |      |  |  |  |  |
|                                                     |                             |                    |      |  |  |  |  |

5. In the Type section, choose Windows printer via spools. In the URL section, enter one of the following (see list):

Staff //stbsc01.stb.sun.ac.za/STB\_PRINT\_Q01 FHARGA //stbsc02.stb.sun.ac.za/STB\_PRINT\_Q01 NARGA //stbsc03.stb.sun.ac.za/STB\_PRINT\_Q01 HUMARGA //stbsc04.stb.sun.ac.za/STB\_PRINT\_Q01

FIRGA, Library //stbsc05.stb.sun.ac.za/STB\_PRINT\_Q01

Ensure that the printer Name is set to STB SecurePrint. In the Use section, choose Generic PCL Printer.

| •                                                                                                    | ••                                                                                                    | Add Printer                                                                         |                                          |                    |
|----------------------------------------------------------------------------------------------------|----------------------------------------------------------------------------------------------------|-------------------------------------------------------------------------------------|------------------------------------------|--------------------|
|                                                                                                    |                                                                                                    | ē 🏶 ē                                                                               | ക്ക                                      |                    |
|                                                                                                    |                                                                                                    |                                                                                     |                                          |                    |
|                                                                                                    | Type                                                                                                    | Nindows printer via spoolss                                                         | _                                        |                    |
|                                                                                                    |                                                                                                    |                                                                                     | _                                        |                    |
|                                                                                                    | Device:                                                                                                    | Another Device                                                                      | _                                        |                    |
|                                                                                                    |                                                                                                    | md://stdscui.std.sun.ac.za/STB_PRIN                                                 | 1_Q01                                    |                    |
|                                                                                                    | Name:                                                                                                    | STB SecurePrint                                                                     |                                          |                    |
|                                                                                                    | Location:                                                                                                    | Library                                                                             |                                          |                    |
|                                                                                                    | Use:                                                                                                    | Generic PCL Printer                                                                 |                                          |                    |
|                                                                                                    |                                                                                                    | The selected printer software isn't from the                                        | e manufacturer ar                        | nd may not let you |
| elect                                                                                                    | ?<br>Duplex Printi                                                                                                    | use all the features of your printer.<br>I <mark>g Unit</mark> and click <b>OK.</b> |                                          | Add                |
|                                                                                                    | ?<br>Duplex Printi                                                                                                    | use all the features of your printer.  Ig Unit and click OK.                        | rs                                       | Add                |
| elect D                                                                                                    | ?<br>Duplex Printi<br>arch                                                                                                    | use all the features of your printer.                                               | rs                                       | Add                |
| elect D<br>Q Sea                                                                                                    | Puplex Printing arch rivacy & S                                                                                                    | use all the features of your printer.                                               | rs<br>Øg                                 | Add                |
| elect D<br>Q Sea<br>Pri                                                                                                    | 2<br>Duplex Printi<br>arch<br>rivacy & S<br>esktop &                                                                                                    | use all the features of your printer.                                               | rs<br>©©                                 | Add                |
| elect D<br>Q Sea<br>Pri<br>De<br>M Dia<br>Wa                                                                                                    | 2<br>Duplex Printi<br>arch<br>rivacy & S<br>esktop &<br>isplays<br>falloaper                                                                                                    | use all the features of your printer.                                               | rs<br>00                                 | Add                |
| elect D<br>Q Sea<br>Pri<br>De<br>So<br>Wa<br>So                                                                                                    | 2<br>Duplex Printi<br>arch<br>rivacy & S<br>esktop &<br>isplays<br>fallpaper<br>creen Sav                                                                                                    | use all the features of your printer.                                               | rs<br>(0))<br>.'<br>ccurately shown here | Add                |
| elect D<br>Q Sea<br>Pri<br>Dis<br>So<br>So<br>Ba                                                                                                    | 2<br>Duplex Printi<br>arch<br>rivacy & S<br>esktop &<br>isplays<br>fallpaper<br>creen Sav<br>attery                                                                                                    | use all the features of your printer.                                               | rs                                       | Add                |
| C Sez<br>C Sez<br>C Sez<br>C Sez<br>C Dis<br>C Dis | 2<br>Duplex Printi<br>arch<br>rivacy & S<br>esktop &<br>isplays<br>fallpaper<br>creen Sav<br>attery<br>bck Scree                                                                                       | In the features of your printer.                                                    | rs                                       | Add                |
| elect D<br>Q Sea<br>V Pri<br>De<br>Wa<br>Sc<br>Ba<br>Ba<br>Lo<br>M To                                                                                                    | Puplex Printi<br>arch<br>rivacy & S<br>esktop &<br>isplays<br>fallpaper<br>creen Sav<br>attery<br>ock Scree<br>ouch ID &                                                                               | use all the features of your printer.                                               | rs                                       | Add                |
| elect D<br>Q Sea<br>Pri<br>De<br>Sc<br>Ba<br>Lo<br>Ma<br>Lo<br>Us                                                                                                    | 2<br>Duplex Printi<br>arch<br>rivacy & S<br>esktop &<br>isplays<br>'allpaper<br>creen Sav<br>attery<br>ock Scree<br>buch ID &<br>sers & Gru                                                            | use all the features of your printer.                                               | rs<br>(0))<br>.'<br>ccurately shown here | Add                |
| elect D<br>Q Sea<br>Pri<br>Da<br>Sea<br>Da<br>Sea<br>Sea<br>Sea<br>Sea<br>Sea<br>Sea<br>Sea<br>Se                                                                                                    | 2<br>Duplex Printi<br>arch<br>rivacy & S<br>esktop &<br>isplays<br>fallpaper<br>creen Sav<br>attery<br>ock Scree<br>puch ID &<br>sers & Gro<br>asswords                                                | use all the features of your printer.                                               | rs                                       | Add                |
| elect D<br>Q Sea<br>Q Sea<br>Dis<br>C Dis<br>C Dis | 2<br>Duplex Printi<br>arch<br>rivacy & S<br>esktop &<br>isplays<br>fallpaper<br>creen Sav<br>attery<br>bock Scree<br>buch ID &<br>sers & Gru<br>asswords<br>ternet Ac                                  | use all the features of your printer.                                               | rs<br>(%)<br>/<br>ccurately shown here   | Add                |
| elect D<br>Q Sez<br>Pri<br>De<br>Pri<br>De<br>Sc<br>Di<br>Sc<br>Di<br>Sc<br>C<br>Di<br>Sc<br>C<br>Pi<br>Di<br>Sc<br>C<br>Di<br>Sc<br>C<br>Di<br>Sc<br>C<br>Di<br>Sc<br>C<br>Di<br>Sc<br>C<br>Sc<br>C<br>Sc<br>C<br>Sc<br>C<br>Sc<br>C<br>Sc<br>C<br>Sc<br>C<br>Sc<br>Sc<br>Sc<br>Sc<br>Sc<br>Sc<br>Sc<br>Sc<br>Sc<br>Sc                                                                                                    | 2<br>Duplex Printi<br>arch<br>rivacy & S<br>esktop &<br>isplays<br>dallpaper<br>creen Sav<br>attery<br>ock Scree<br>ouch ID &<br>sers & Gr<br>asswords<br>ternet Ac<br>ame Cent                        | use all the features of your printer.                                               | rs                                       | Add                |
| elect D<br>Q Sea<br>Q Sea<br>Dit<br>D De<br>C Dit<br>D De<br>C Dit<br>D De<br>C De<br>C De<br>C De<br>C De<br>C De<br>C De<br>C De                                                                                                    | 2<br>Duplex Printi<br>arch<br>rivacy & S<br>esktop &<br>isplays<br>fallpaper<br>creen Sav<br>attery<br>ock Scree<br>ouch ID &<br>sers & Gri<br>asswords<br>ternet Ac<br>ame Cent<br>fallet & Ap        | use all the features of your printer.                                               | rs                                       | Add                |
| elect D<br>Q Sea<br>Pri<br>De<br>Sc<br>Di<br>Sc<br>Di<br>Sc<br>Di<br>Sc<br>Di<br>Sc<br>Di<br>Sc<br>Di<br>Sc<br>Di<br>Sc<br>Di<br>Sc<br>Di<br>Sc<br>Di<br>Sc<br>Di<br>Sc<br>Di<br>Sc<br>Di<br>Sc<br>Sc<br>Di<br>Sc<br>Sc<br>Sc<br>Sc<br>Sc<br>Sc<br>Sc<br>Sc<br>Sc<br>Sc                                                                                                    | Puplex Printi<br>arch<br>rivacy & S<br>esktop &<br>isplays<br>fallpaper<br>creen Sav<br>attery<br>bock Scree<br>buch ID &<br>sers & Gri<br>asswords<br>ternet Ac<br>ame Cent<br>fallet & Ap<br>eyboard | use all the features of your printer.                                               | rs                                       | Add                |

7. The printer should be in your printer list:

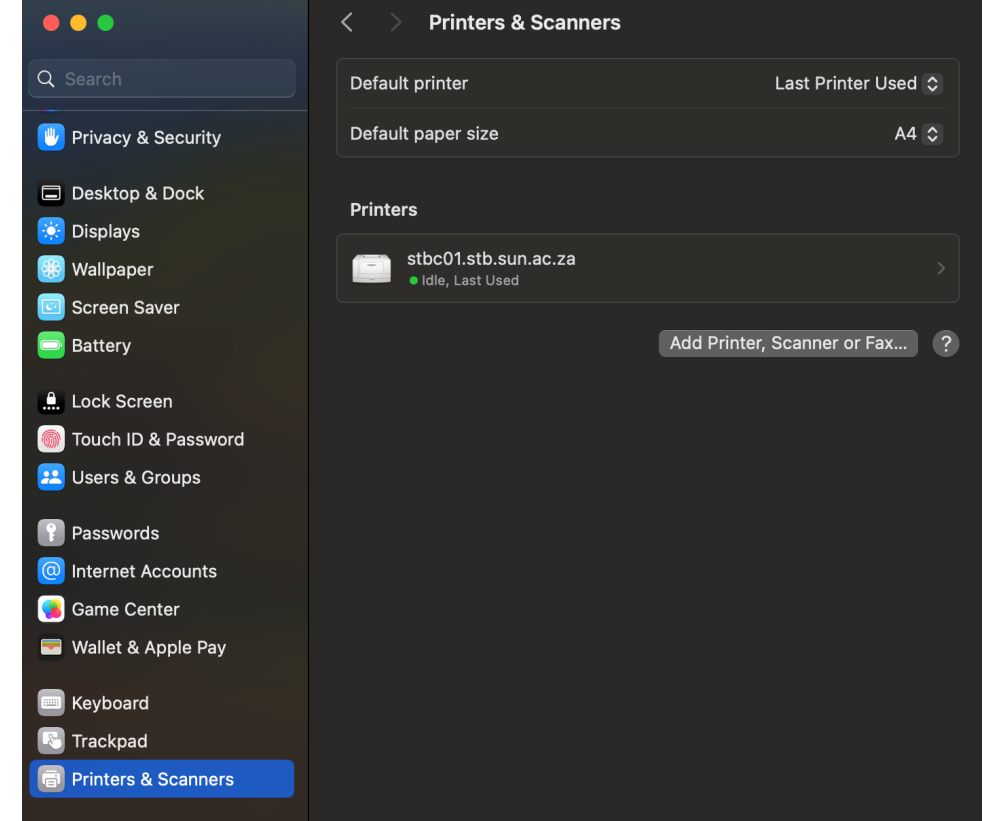

8. Open any document and select the Print Icon and click.

| 💿 💿 🛛 AutoSave 🌑 🎧 🖺 汐            | ~ C 🖨 …                                                   |                | Print                                                                                                    |
|-----------------------------------|-----------------------------------------------------------|----------------|----------------------------------------------------------------------------------------------------|
| Home Insert Draw Design L         | ayout References Mailings Rev                             | iew            |                                                                                                    |
| Aptos (Body) ~ 22 ~               | A^ A   Aa •   Ap   🗄 • 🗮 • 🚝                              | Printer        | STB SecurePrint (Library)                                                                                            |
| Paste 💞 B I U v ab x₂ x           | ╵│ <b>⋒</b> ╺∠ <b>┙</b> ╸ <mark>▲</mark> ╺│ <u>क</u> र⊞०∣ | Presets        | Default Settings 💲                                                                                                   |
|                                   |                                                           | Copies & Pages |                                                                                                    |
|                                   | Testing 123456                                            | Tening 123466  | Copies: 1<br>Collated<br>Ages:<br>3 All<br>Current Page<br>5 election<br>from: 1<br>to: 1<br>Page Range<br>Age Range |
|                                   |                                                           | Double-sided   | On 🜣                                                                                                    |
| Page 1 of 1 2 words IP English (U | nited States) 🏌 Accessibility: Good to go                 | ? PDF v        | Cancel                                                                                                    |

9. In the name section enter your Name: stb\username and Password: \*\*\*\*\*\*\*\*\*

| Docu              | ment v   | /ill no\  | <i>N</i> be s | ent to                          | printer.     |                     |                                |                              |                                                                           |                             |                                                                                                    |               |
|-------------------|----------|-----------|---------------|---------------------------------|--------------|---------------------|--------------------------------|------------------------------|---------------------------------------------------------------------------|-----------------------------|----------------------------------------------------------------------------------------------------|---------------|
|                   | AutoSa   | ive 🔵     | 68            | 9 · C (                         | <b>)</b>     |                     | D                              |                              |                                                                           | Print                       |                                                                                                    |               |
| Home              | Insert   | Draw      | Design        | Layout                          | References   | Mailings F          | Review                         |                              |                                                                           |                             |                                                                                                    |               |
| <mark>۲</mark> ۵۰ | 🔏 🛛 Apt  | os (Body) | × 22          | ✓ A <sup>*</sup> A <sup>*</sup> | Aa 🗸   🦧     | ≣ • ≣ •             |                                | Printer                      |                                                                           |                             | STB SecurePrint                                                                                                    |               |
| Paste             | da B     |           |               | x²   🛕                          | • <u> </u>   |                     | =                              | Dracate                      |                                                                           |                             | Default S                                                                                                    | Settings 🗘    |
|                   |          |           |               |                                 | Testing      | 12                  | Enter y<br>Secure<br>Pass<br>R | our name and pass<br>Print*. | ••<br>••<br>eword in my key<br>Cancel<br>Cancel<br>( and f 1<br>( Preview | rinter "STB<br>/chain<br>OK | Copies: 1 ©<br>Collated<br>Pages:<br>All<br>Current Page<br>Selection<br>From: 1<br>to: 1<br>Page Range<br>Enter page numbers ar<br>page ranges separated<br>commas (e.g. 2, 5-8) | ndfor<br>ł by |
|                   |          |           |               |                                 |              |                     |                                | Double-sided                 |                                                                           |                             |                                                                                                    | On 😂          |
| Page 1            | of 1 2 w | ords 🖽    | English       | (United Sta                     | tes) 😵 Acces | sibility: Good to g | go                             | ? PDF v                      |                                                                           |                             | Cancel                                                                                                    | Print         |

(j)

## **Related articles**

- SafeCom Printer setup for MacOS Sonoma
  How to reset your password
  ICT Charges (ICT Student services)
  Graduation Checklist
  FAQs Register & Connecting to Eduroam